## Instructions to Request a New Halogen Account

- 1. Go to https://ucsf.service-now.com/ess/home.do
- 2. Click on Account, Access & Email
- 3. Click on ARF (Account Request Form / Campus, SOM, ZSFG/SFGH)
- 4. Complete the required info in 'Requested By' and 'Requested For' sections
- 5. Scroll to 'Account Request Type' and select 'DPH Access Request Only DPH access only when no UCSF access is needed'
- 6. Scroll to "For ZSFG/DPH users only
- 7. Click on DPH Halogen account requested
- 8. Click blue 'Order Now' button

Feel free to direct inquiries regarding adding UCSF employees to Jeanine Craven in the Dean's Office.

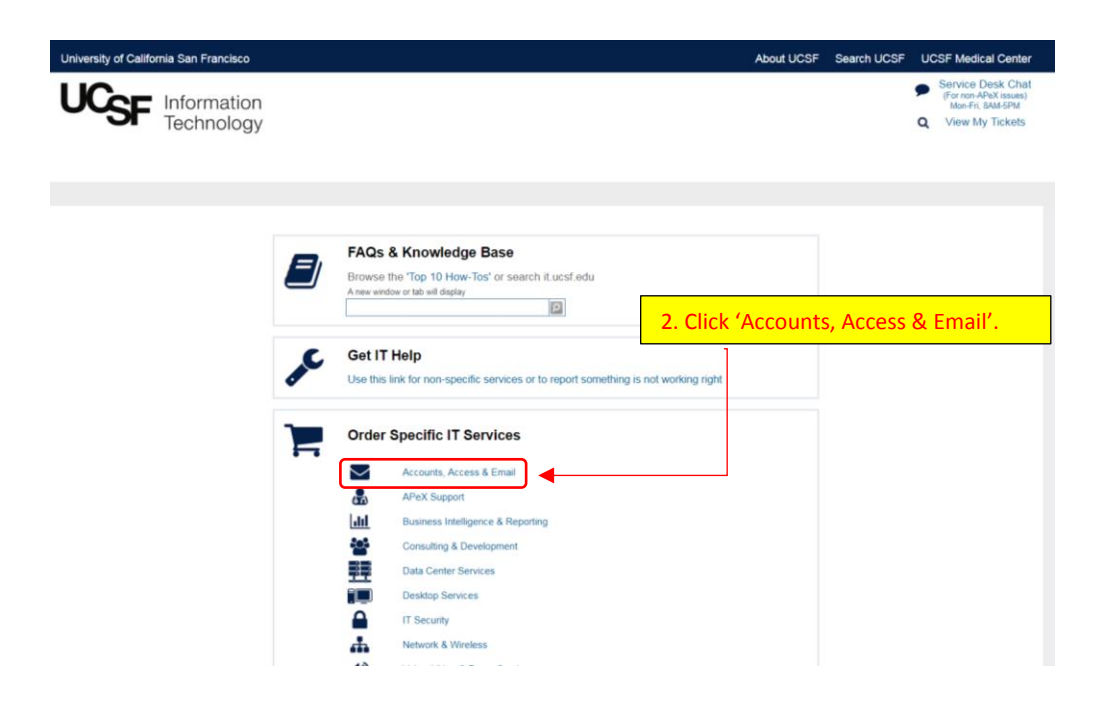

| University of California San Francisco                                                                                                    | About UCSF Search UCSF UCSF Medical Cente                                                            |
|----------------------------------------------------------------------------------------------------|----------------------------------------------------------------------------------------------------|
| UCSF Information<br>Technology                                                                                                    | Myleka Johnson   Logou<br>Sorvice Desk Chat<br>(Grono-Pex Sasso)<br>MonFin UMASPM<br>View My Tickats |
| ome » Accounts, Access & Email                                                                                                    |                                                                                                    |
| ARF: Account Request Form (Campus, SOM, ZSFG/SFGH)<br>Request a new Network/Email Account, change or delete an existing account, or setuplo<br>preview         | change Fileshare access.                                                                             |
| ARF: Account Request Form (Medical Center only)<br>Request Medical Center network and application accounts, including APeX, UCare, Ema                         | al, Flowcast and Picis.                                                                              |
| ARF: Active Directory Resource Account Request (Campus only)<br>Request a new active directory resource account for conference rooms, equipment and<br>preview | mailbox entities (for campus users only).                                                            |
| Active Risectory Email Activation Results / Compute actua                                                                                                    |                                                                                                    |
|                                                                                                    |                                                                                                    |
|                                                                                                    |                                                                                                    |

| ersity of California San Francisco                                                                                                    | About UCSF Search UC                                                  | SF UCSF Medical Center                                                                                         |
|----------------------------------------------------------------------------------------------------|-----------------------------------------------------------------------|----------------------------------------------------------------------------------------------------|
| CSF Information<br>Technology                                                                                                    |                                                                       | Myleka Johnson   Logout<br>Service Desk Chat<br>(For non-APeX issues)<br>Mon-Fri, SAM-SPM<br>Q View My Tickets |
|                                                                                                    |                                                                       |                                                                                                    |
| Account Request Type                                                                                                    |                                                                       |                                                                                                    |
| Select Create New Account for new Network Accounts.     Select Modify Existing Account for any changes to the Network Account including access to Network Shared Drives.     Select Delete Existing Account to request an account be deleted. Please note that separating employee accounts will be autom     If you need an immediate deletion of an account, please submit the form and call 415-514-4100 to request the request be expedi     Select DPH Access Request Only when ZSFG access is requested and UCSF access is not needed. | natically disabled on the night of their last day of affiliat<br>ted. | ion.                                                                                                    |
|                                                                                                    |                                                                       |                                                                                                    |
| Create New Account - Use when someone is brand new to UCSF or when they have returned after a leave                                                                                                    | Select 'DPH Access Requ                                               | uest Only'.                                                                                                    |
| Modify Existing Account - Use when someone has access, but needs something different                                                                                                    | ]                                                                     |                                                                                                    |
| Delete Existing Account                                                                                                    |                                                                       |                                                                                                    |
| ITFS Subscription Enrollment or Change Existing Subscription Only                                                                                                    |                                                                       |                                                                                                    |
| DPH Access Request Only – DPH access only when no UCSF access is needed                                                                                                    |                                                                       |                                                                                                    |
|                                                                                                    |                                                                       |                                                                                                    |
| Network Shares                                                                                                    |                                                                       |                                                                                                    |
| Network Shares                                                                                                    |                                                                       |                                                                                                    |

| ensity of California San Francisco                                                                                                    | About UCSF Search UCSF UCSF Medical Cente                                                                                                    |
|----------------------------------------------------------------------------------------------------|----------------------------------------------------------------------------------------------------|
| Information<br>Technology                                                                                                    | Myleka Johnson [ Logo<br>Sandros Davis Chall<br>Montin (SMLSM)<br>Q View My Tickets                                                                                                    |
| Network Shares                                                                                                    | 5. Select 'DPH Halogen account request'                                                                                                    |
| Network Shares Create personal/home network drive Grant access to network/work-group shares                                                                                                    | and complete all requested information fields.                                                                                                    |
| For ZSFG (SFGH)/DPH users only                                                                                                    |                                                                                                    |
| DPH AD account requested                                                                                                    |                                                                                                    |
| DPH Halogen account requested     DPH Remote Access Token requested     DPH ID Badge for Standard Building Proximity access requested     Additional Details for ZSFG (SFGH)/DPH Users Only                                                                                                    |                                                                                                    |
| Contact your MSOIDivision Admin If you do not have this informatis For additional DPH application access (CHN Number, Invision/CFR, Car slghweb03 in stigh net/NewReportRegistry/IDRequest (you must be on                                                                                                    | an.<br>eLinkSFieCW, VDI, etc.), please call the DPH Help desk at (415) 759-3577, or use the DPH Account Request Wizard http://in-<br>the ZSFG/DPH network to access this link).                               |
| DPH Halogen account requested     DPH Remote Access Token requested     DPH DBadge for Standard Building Proximity access requested     Additional Details for ZSFG (SFGH)/DPH Users Only     Contact your MSO/Division Admin if you do not have this informati     For additional DPH application access (CHN Number, Invision1.CR, Car     sighweb03 in stight net/NewReportRegistry/IDRequest (you must be on     Start date               | on.<br>LinkSFIeCW, VD(, etc), please call the DPH Help desk at (415) 759-3577, or use the DPH Account Request Wizard http://m-<br>the ZSF0iDPH network to access this link).<br>Professional License Number   |
| DPH Halogen account requested     DPH Remote Access Token requested     DPH ID Badge for Standard Building Proximity access requested     Additional Details for ZSF0 (SFGH)DPH Users Only     Contact your MSO/Division Admin If you do not have this informati     For additional DPH application access (CHN Number, Invision1.CR, Car     stghweb03 in stight net/NewReportRegistry/IDRequest (you must be on     Start date     Building | on.<br>eLinkSFieCW, VDI, etc), please call the DPH Help desk at (415) 759-3577, or use the DPH Account Request Wizard http://in-<br>the ZSFG/DPH network to access this link).<br>Professional License Number |

| University of California San Francisco                                               |                                            | About UCSF                                                         | Search UCSF | UCSF Medical Center                                                                                        |
|--------------------------------------------------------------------------------------|--------------------------------------------|--------------------------------------------------------------------|-------------|----------------------------------------------------------------------------------------------------|
| Information<br>Technology                                                            |                                            |                                                                    | M:          | Veka Johnson   Logout<br>Service Desk Chat<br>(For non-APeX issues)<br>Mon-Fri, BAM-SPM<br>View My Tickets |
|                                                                                      | Q                                          |                                                                    |             |                                                                                                    |
| Check here if you cannot find your author                                            | ized approver                              |                                                                    |             |                                                                                                    |
| Notes/Special Instructions                                                           |                                            |                                                                    |             |                                                                                                    |
| Notes/Special Instructions<br>More information                                       |                                            | -                                                                  |             |                                                                                                    |
| This form is for account requests, fileshare a new access after an existing account. | 5. After all requested information is      | et IT Help form link. Please note, that we are unable to model any |             |                                                                                                    |
|                                                                                      | entered, click the blue 'Order Now' button |                                                                    |             |                                                                                                    |
|                                                                                      | to submit account request.                 |                                                                    |             |                                                                                                    |
| Add attachment Order this Item Order Now                                             |                                            | -                                                                  |             |                                                                                                    |